## Government eAuction System

http://demoeauction.nic.in/eAuction/app

## Features of eAuction Solution by NIC

- 1. Online Auction
- 2. Both Forward and Reverse Auction
- 3. Configurable for Hiding Bidder name etc.,
- 4. Accessible from anywhere via Internet
- 5. Control by the Dept user by the Approval of EMD for Participation in the Live Auction
- 6. Transparency, Accountability, Security
- 7. Validations Included viz., Solvency, Additional EMD etc.,
- 8. Free Online Registration for the bidders
- 9. All the quoted values digitally signed and legal
- 10. Improves Open Competition

## **eAuction System Flow**

| Governme<br>CAL<br>(Demo) | ent<br>Iction<br>System                                                            |                                                                                                |                                   |                                            |
|---------------------------|------------------------------------------------------------------------------------|------------------------------------------------------------------------------------------------|-----------------------------------|--------------------------------------------|
| 08-May-2013               | Latest Active Aucti                                                                | ons   Auctions by Closing Date   Corriger                                                      | ndum   Results of Auctions        | 🔒 Home 🖾 Contact Us 🚜 SiteMap              |
|                           |                                                                                    |                                                                                                | eAuctioning System                | Government of India                        |
| Upcoming Auctions         | Welcome to eAuctio<br>The Government eAuctioning<br>then participate in the auctio | ning System<br>System enables the auctioneers to download the<br>n online through this portal. | Auction Schedule free of cost and | User Login<br>Login ID * deptuser21@nic.in |
| Auctions by Value         | 💧 Ongoing Auction                                                                  | 15                                                                                             |                                   | Password *                                 |
| Auctions in Archive       | Auction Title                                                                      | Auction Details Start Date                                                                     | End Date                          | Click here to Enroll                       |
| Auctions Status           |                                                                                    | No ongoing at Click L                                                                          | ogin after enteri                 | orgot / UnBlock Password?                  |
| Downloads                 |                                                                                    | user                                                                                           | id and password                   | 3                                          |
| Announcements             |                                                                                    |                                                                                                |                                   | search with Auction Title/Auction ID       |
| Awards                    | Corrigendum Title                                                                  | Auction Details Start Date                                                                     | End Date                          | Q Auction Search                           |
| Site compatibility        |                                                                                    |                                                                                                |                                   | Advanced Search                            |
| India.gov.in              |                                                                                    | No active corrigendums available.                                                              |                                   | Guidelines for Dept.Users                  |
| Tenders INDIA             | Contribution & constant                                                            |                                                                                                |                                   | Guidelines for Bidders                     |
|                           | Certifying Agency                                                                  | siQC 💦                                                                                         |                                   | Information About DSC                      |
|                           |                                                                                    | (Ipthef aptic) III CICA                                                                        |                                   | FAQ                                        |
|                           |                                                                                    |                                                                                                |                                   | Feedback                                   |
|                           |                                                                                    |                                                                                                |                                   | Resources Required                         |
|                           |                                                                                    |                                                                                                |                                   | Bidders Manual Kit                         |

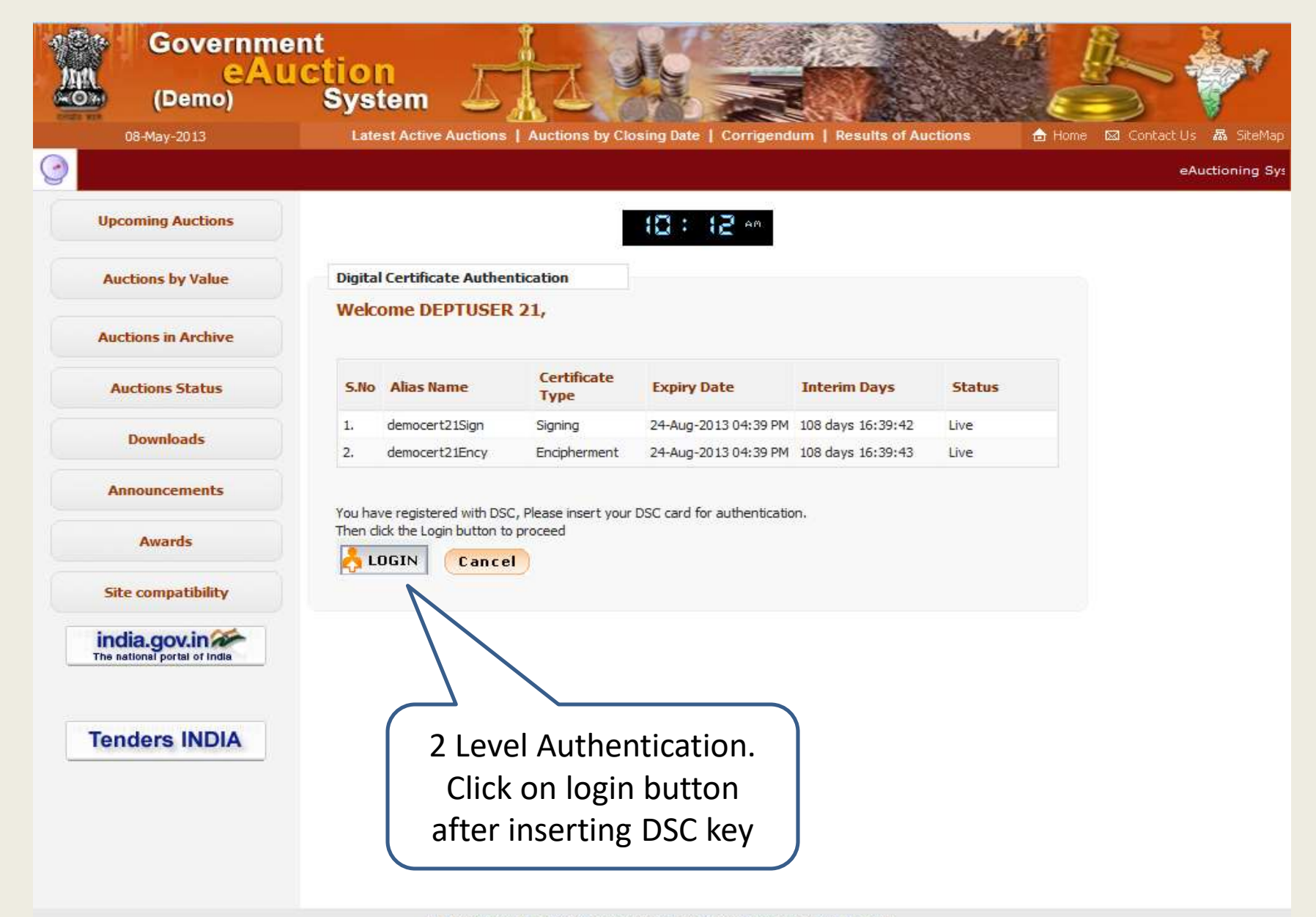

This Demo server contents owned and maintained by concerned Departments. Visitors No : 5015258

Designed, Developed and Hosted by <u>National Informatics Centre</u> Version : v1.08.05 28-07-10 (c) 2010 Tenders NIC, All rights reserved, Site best viewed in 1024 x 758 pixels,

| Mit Governme<br>Mit CAU<br>(Demo)                                | system                                                                                                    |
|------------------------------------------------------------------|----------------------------------------------------------------------------------------------------|
|                                                                  |                                                                                                    |
| Upcoming Auctions                                                | (0: (2 **                                                                                                    |
| Auctions by Value                                                | Digital Certificate Authentication                                                                                                    |
| Auctions in Archive                                              | Welcome DEDTIISED 31<br>Signing data with your private exchange key                                                                                                    |
| Auctions Status                                                  | S.No Alia An application is requesting access to a Protected item.                                                                                                    |
| Downloads                                                        | 1.     dem     Cancel       2.     dem                                                                                                    |
| Announcements                                                    | Password for:<br>CryptoAPI Private Key                                                                                                    |
| Awards                                                           | You have reaction to the second second secon |
| Site compatibility                                               |                                                                                                    |
| India.gov.in                                                     | Un Cancer Details                                                                                                    |
| Tenders INDIA                                                    |                                                                                                    |
|                                                                  | Enter DSC's password and                                                                                                    |
|                                                                  | click on OK                                                                                                    |
|                                                                  |                                                                                                    |
|                                                                  | This Demo server contents owned and maintained by concerned Departments.                                                                                                    |
| Designed, Developed and Hosted by<br>National Information Centre | Version x v1.00.05 78-07-10<br>(c) 2010 Tenders NIC, Al rights mean red,<br>Site best vesied in 1024 x 766 poels.                                                                                                    |

|                                              | DASHBOARD                                                                         |
|----------------------------------------------|-----------------------------------------------------------------------------------|
| User Management                              |                                                                                   |
| Corporate User                               | Welcome DEPTUSER 21,                                                              |
| eAuction                                     | Roles : Procurement Officer A Department user's Dashboard ement Officer Publisher |
| Auction List/New Auction                     |                                                                                   |
| Publish Auctions                             |                                                                                   |
| Published Auctions                           | View Profile Edit Profile Change Password Digital Signature Certificate           |
| View Live eAuction                           |                                                                                   |
| View Auction History                         | A watten French                                                                   |
| Archived Auctions                            | Auction Events                                                                    |
| + Approve Participants                       | S. No Auction Event Count                                                         |
| ✤ Fee Payment History                        | 2 Publish Auction 0                                                               |
| Evaluation                                   | 3 Pending Approval 0                                                              |
| eAuctions AOC                                | 4 Approval Ending Today 0                                                         |
| Archive AOC                                  | 5 Auction Starting Today 0                                                        |
|                                              | 6 Live eAuctions 0                                                                |
| eAuction Corrigendum                         | 7 Waiting for Evaluation 0                                                        |
| Create Auction Corrigendum                   | 8 Waiting for AOC 0                                                               |
| <ul> <li>Publish Corrigendum List</li> </ul> |                                                                                   |
| • Published Corrigendum List                 |                                                                                   |
| + ReAuction                                  |                                                                                   |
|                                              |                                                                                   |
|                                              |                                                                                   |
|                                              |                                                                                   |
|                                              |                                                                                   |
|                                              |                                                                                   |
|                                              |                                                                                   |

| ι | Jser Management          | Click on Auction List                                                            |                                      |
|---|--------------------------|----------------------------------------------------------------------------------|--------------------------------------|
| ÷ | Corporate User           |                                                                                  |                                      |
| e | Auction                  | Procurement Officer Admin, Procurement Officer Opener, Procurement Officer Evalu | uator, Procurement Officer Publisher |
| ÷ | Auction List/New Auction |                                                                                  |                                      |
| ÷ | Publish Auctions         |                                                                                  |                                      |
| + | Published Auctions       | View Profile Edit Profile Change Password Digital Signature Certificate          |                                      |
| + | View Live eAuction       |                                                                                  |                                      |
| ÷ | View Auction History     | Auction Events                                                                   |                                      |
| ÷ | Archived Auctions        | S No. Auction Event                                                              | Count                                |
| ÷ | Approve Participants     | 1 Publish Auction                                                                | 0                                    |
| ÷ | Fee Payment History      | 2 Publish Corrigendum                                                            | 0                                    |
| + | Evaluation               | 3 Pending Approval                                                               | 0                                    |
| + | eAuctions AOC            | 4 Approval Ending Today                                                          | 0                                    |
| + | Archive AOC              | 5 Auction Starting Today                                                         | 0                                    |

0

0

0

Live eAuctions

Waiting for AOC

Waiting for Evaluation

- eAuction Corrigendum
- Create Auction Corrigendum

6

7

8

- Publish Corrigendum List
- Published Corrigendum List
- + ReAuction

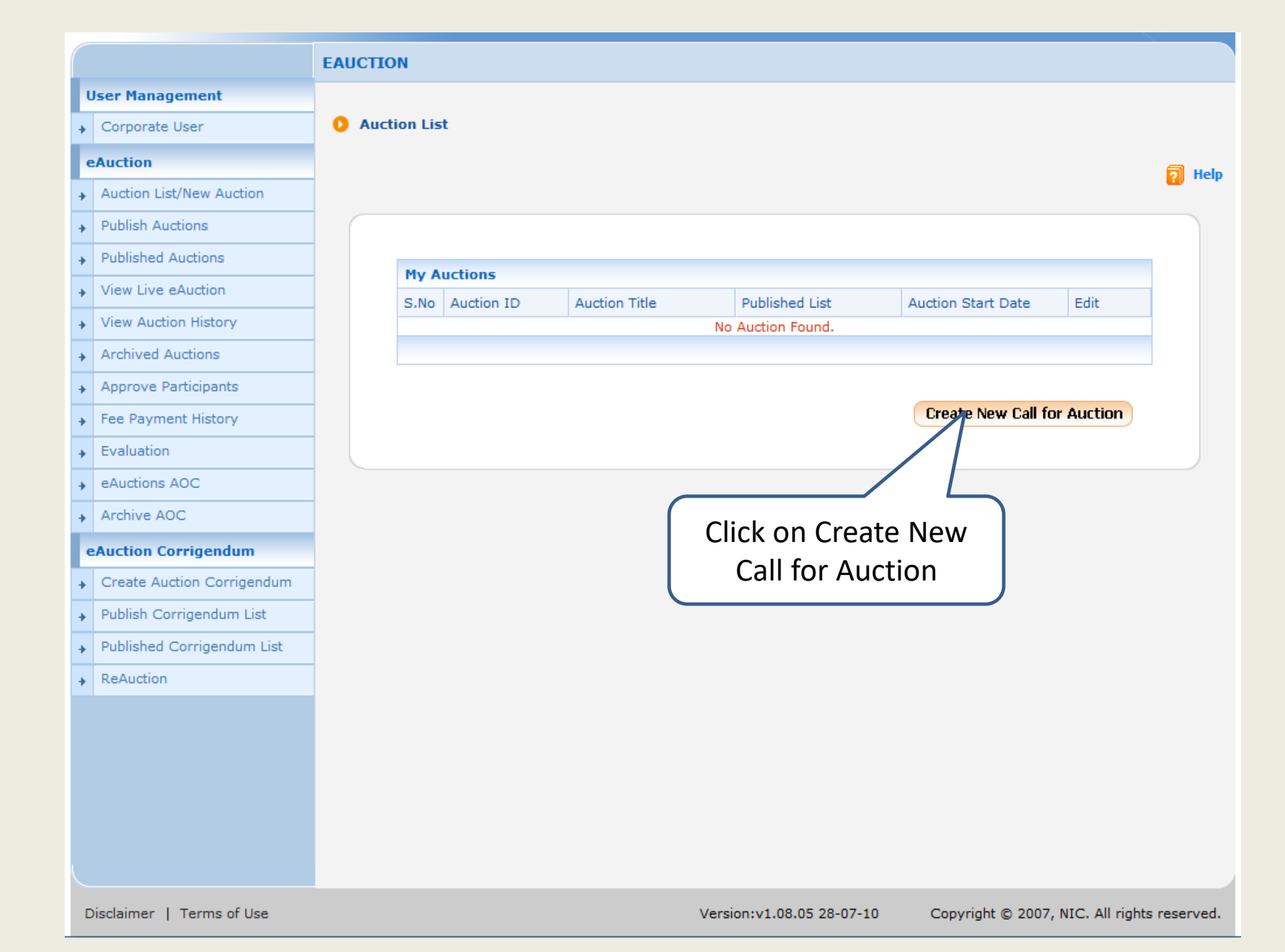

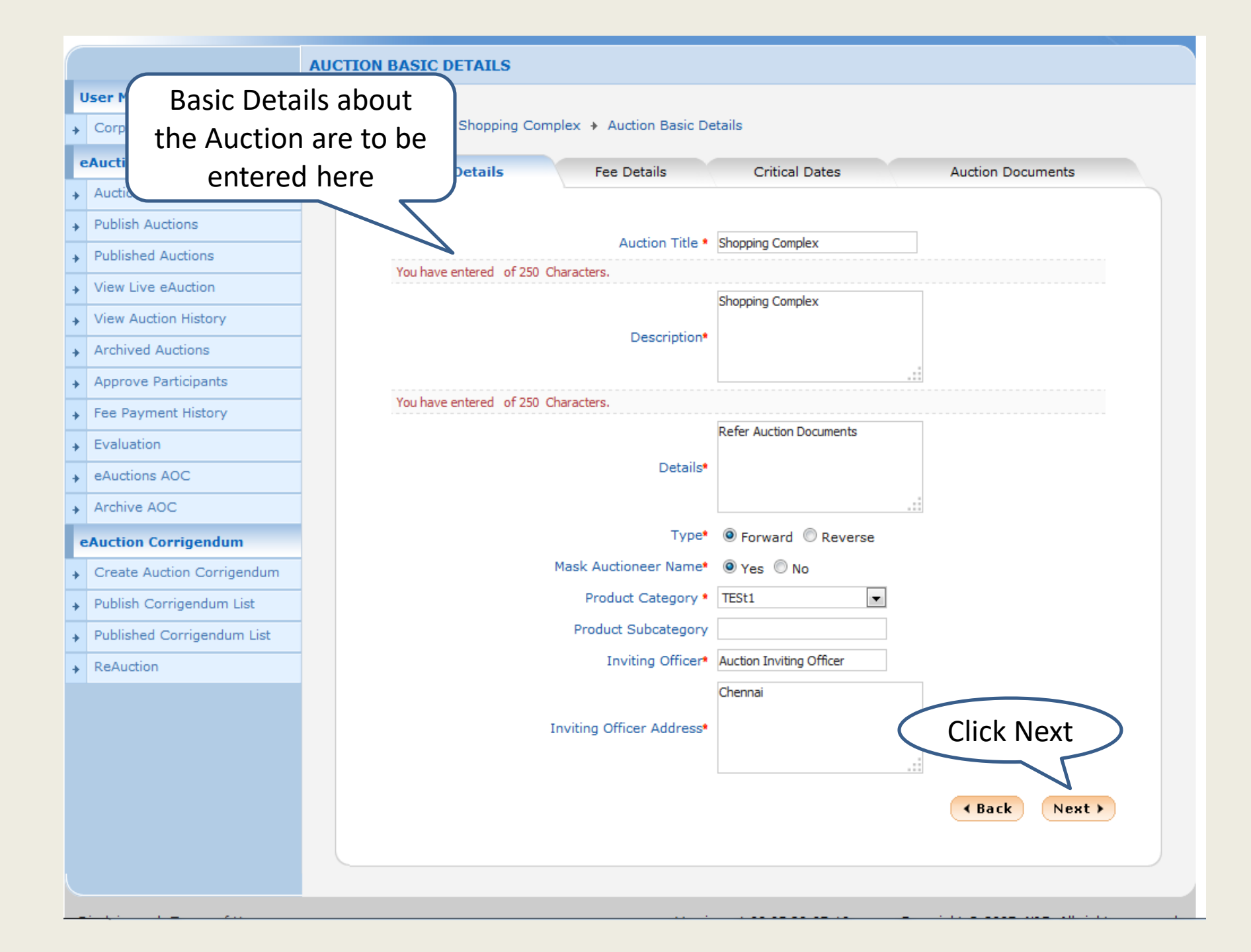

| AUCTION FE                                         | E DATES                                         |
|----------------------------------------------------|-------------------------------------------------|
| Gorpore     Fee Details about     Auction are to b | opping Complex + Auction Fee Details            |
| eAuction Addition and to b                         | Is Fee Details Critical Dates Auction Documents |
| Auction     entered here                           | All values should be in Rupees(₹)               |
| Publish Auctions                                   |                                                 |
| Published Auctions                                 | Auction Title: Shopping Complex                 |
| View Live eAuction                                 |                                                 |
| View Auction History                               | Starting Price <sup>®</sup> 10000               |
| Archived Auctions                                  | Incremental Value * 1000                        |
| Approve Participants                               | Auction Fee Required 💿 Yes 💿 No                 |
| Fee Payment History                                | Auction Fee * 5000                              |
| Evaluation                                         | Fee Payable To * Auction Inviting Officer       |
| eAuctions AOC                                      | Fee Payable At Chennal                          |
| Archive AOC                                        | EMD Arrount \$ 250000                           |
| eAuction Corrigendum                               |                                                 |
| Create Auction Corrigendum                         | Solvency Value 800000                           |
| Publish Corrigendum List                           | Additional EMD Amount 200000                    |
| Published Corrigendum List                         | EMD Payable To * Auction Inviting Officer       |
| ReAuction                                          | EMD Payable At * Chennai                        |
|                                                    | Payment Mode* 🗹 Offline 🗌 Online                |
|                                                    | OffLine Instruments*                            |
|                                                    | BC-Bankers Cheque                               |
|                                                    | ✓ Direct Credit                                 |
|                                                    | Click Next                                      |
|                                                    | Demand Draft                                    |
|                                                    |                                                 |
|                                                    | < Back Next >                                   |
|                                                    |                                                 |

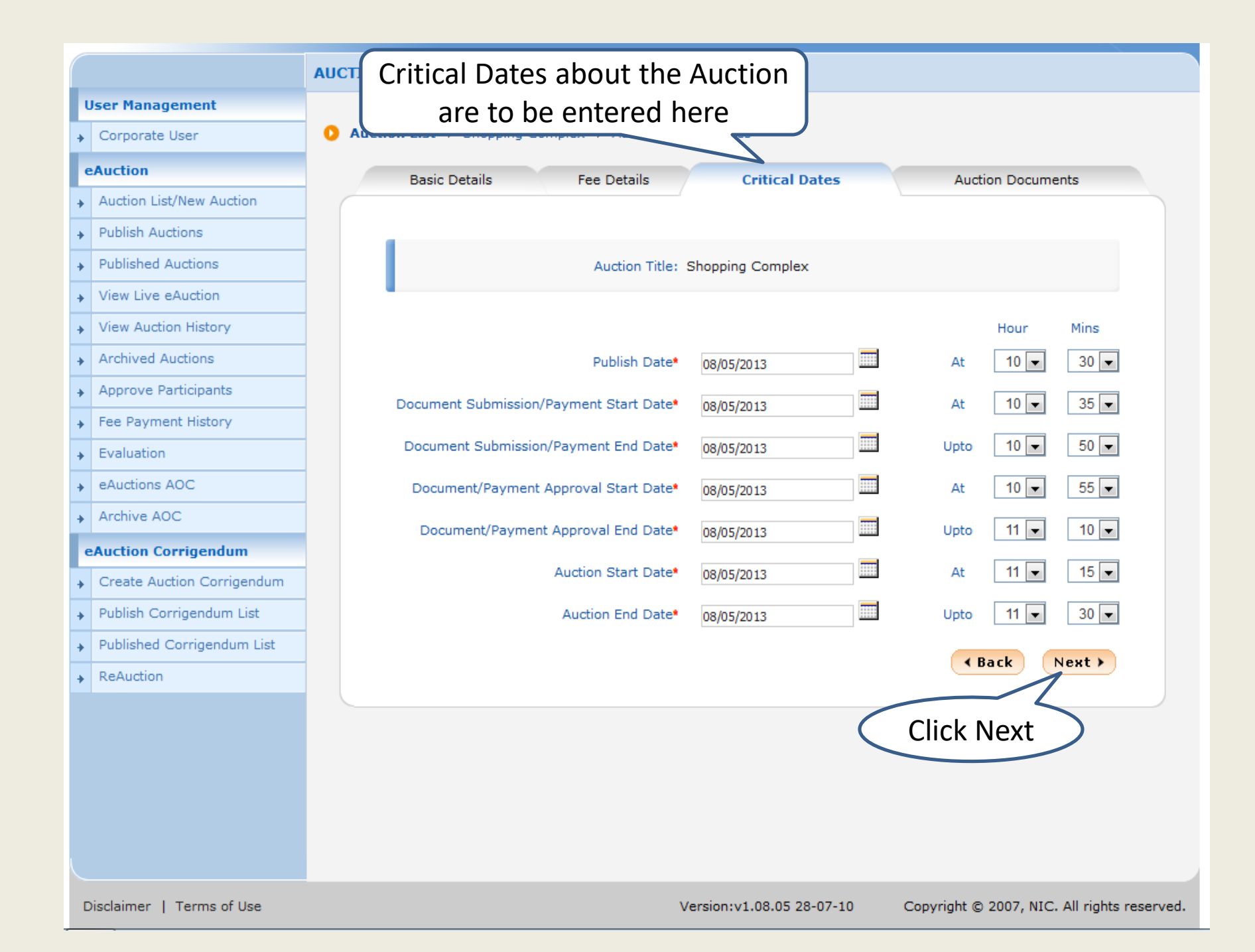

|                                               | AUCTION DO | CUMENTS             |                         |                   |               |               |
|-----------------------------------------------|------------|---------------------|-------------------------|-------------------|---------------|---------------|
| User Management Corporate User                | O Auction  | List + Shopping Com | plex + Auction Document | s                 |               |               |
| eAuction                                      | i          | Basic Details       | Fee Details             | Critical Dates    | Auction Docum | ents          |
| Auction List/New Auction     Publish Auctions |            |                     |                         |                   |               |               |
| Published Auction d                           | locument   | ts like NIA a       | re uction Title: Shopp  | ing Complex       |               |               |
| View Live to b                                | e upload   | led here            | -                       |                   |               |               |
| View Auction History                          | Au         | iction Docu         |                         |                   |               |               |
| Archived Auctions                             | S.N        | No Document Type    | Description             | Uploaded Date     | Action        | Delete        |
| Approve Participants                          |            |                     | Auction documen         | ts not available. |               |               |
| <ul> <li>Fee Payment History</li> </ul>       |            |                     |                         |                   |               |               |
| <ul> <li>Evaluation</li> </ul>                |            |                     |                         | ▲ Ba              | ick Upload    | Next >        |
| <ul> <li>eAuctions AOC</li> </ul>             |            |                     |                         |                   |               |               |
| Archive AOC                                   |            |                     |                         |                   |               |               |
| eAuction Corrigendum                          |            |                     |                         |                   |               | $\overline{}$ |
| Create Auction Corrigendum                    |            |                     |                         | Clic              | k on Uplo     | ad            |
| Publish Corrigendum List                      |            |                     |                         |                   |               |               |
| Published Corrigendum List                    |            |                     |                         |                   |               |               |
| • ReAuction                                   |            |                     |                         |                   |               |               |
|                                               |            |                     |                         |                   |               |               |
|                                               |            |                     |                         |                   |               |               |
|                                               |            |                     |                         |                   |               |               |
|                                               |            |                     |                         |                   |               |               |
|                                               |            |                     |                         |                   |               |               |
|                                               |            |                     |                         |                   |               |               |
|                                               |            |                     |                         |                   |               |               |

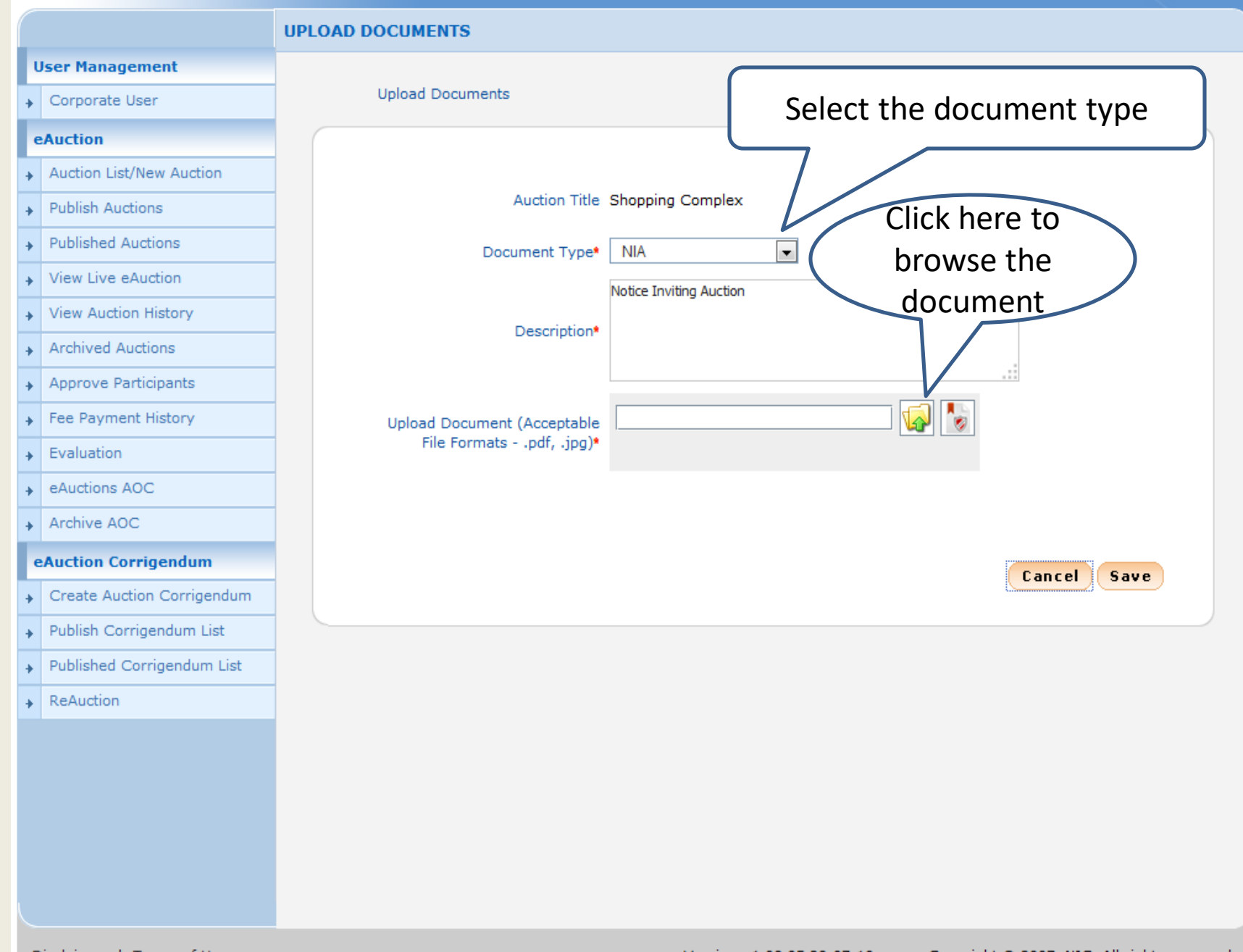

Disclaimer | Terms of Use

Version:v1.08.05 28-07-10 Copyright © 2007, NIC. All rights reserved.

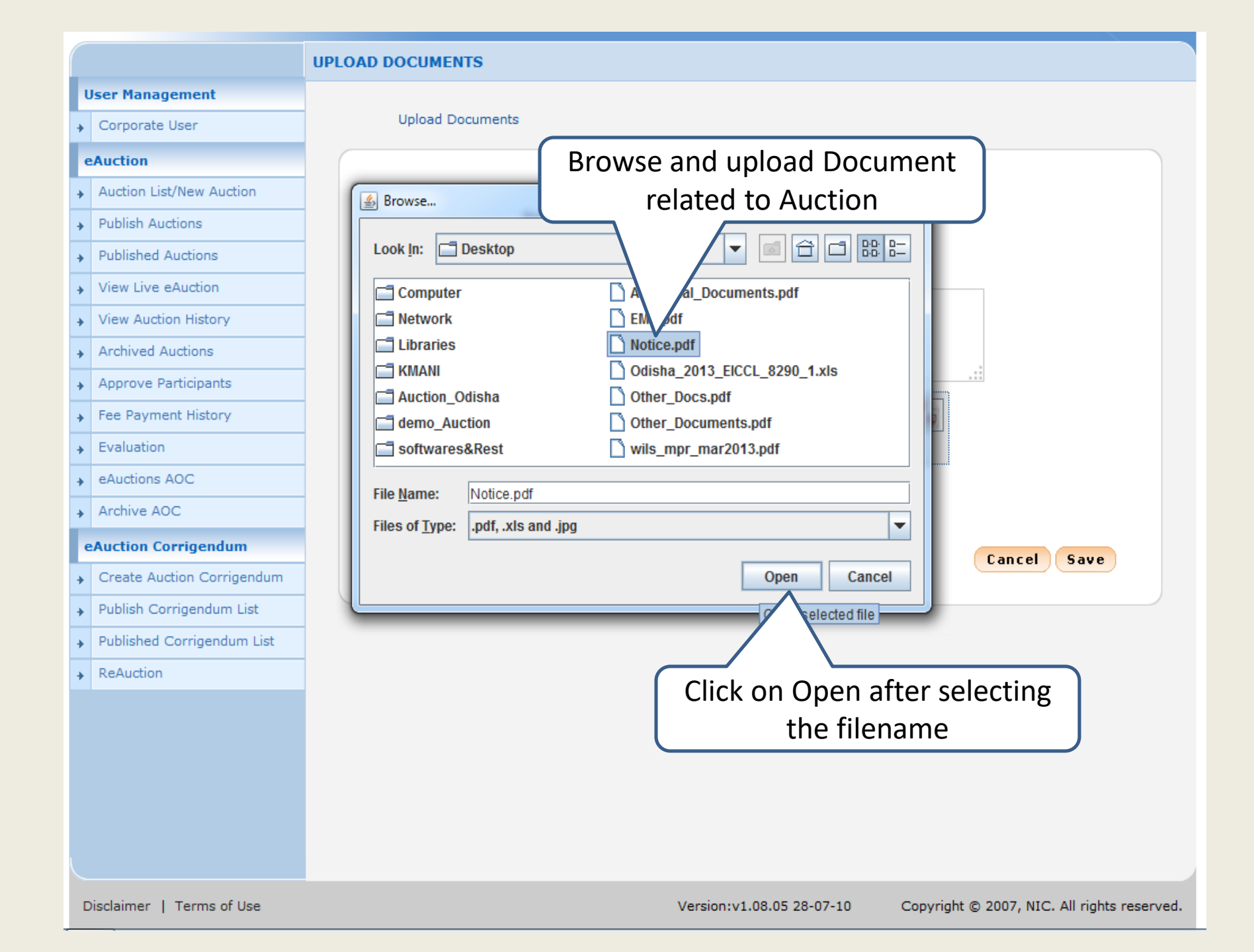

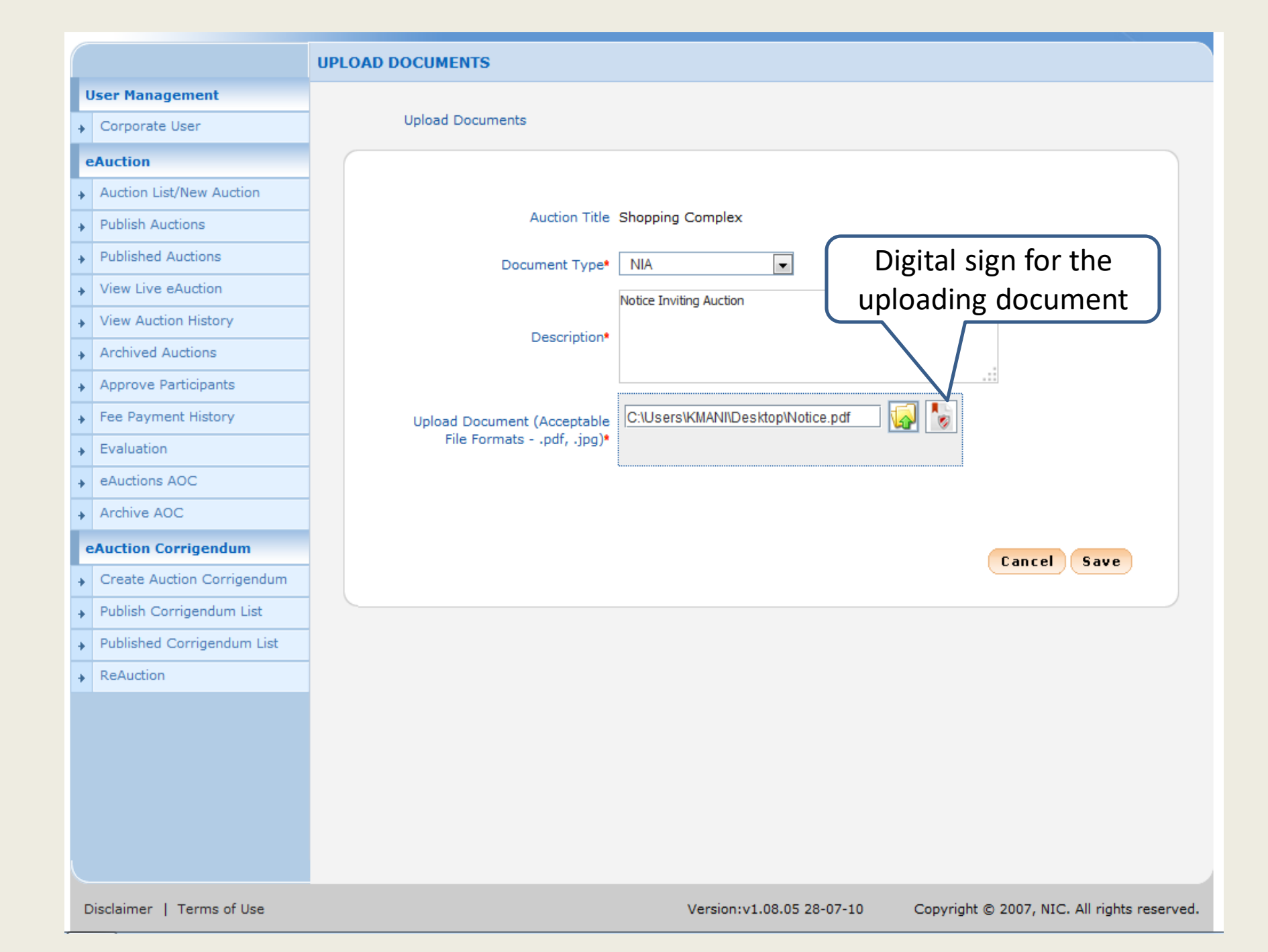

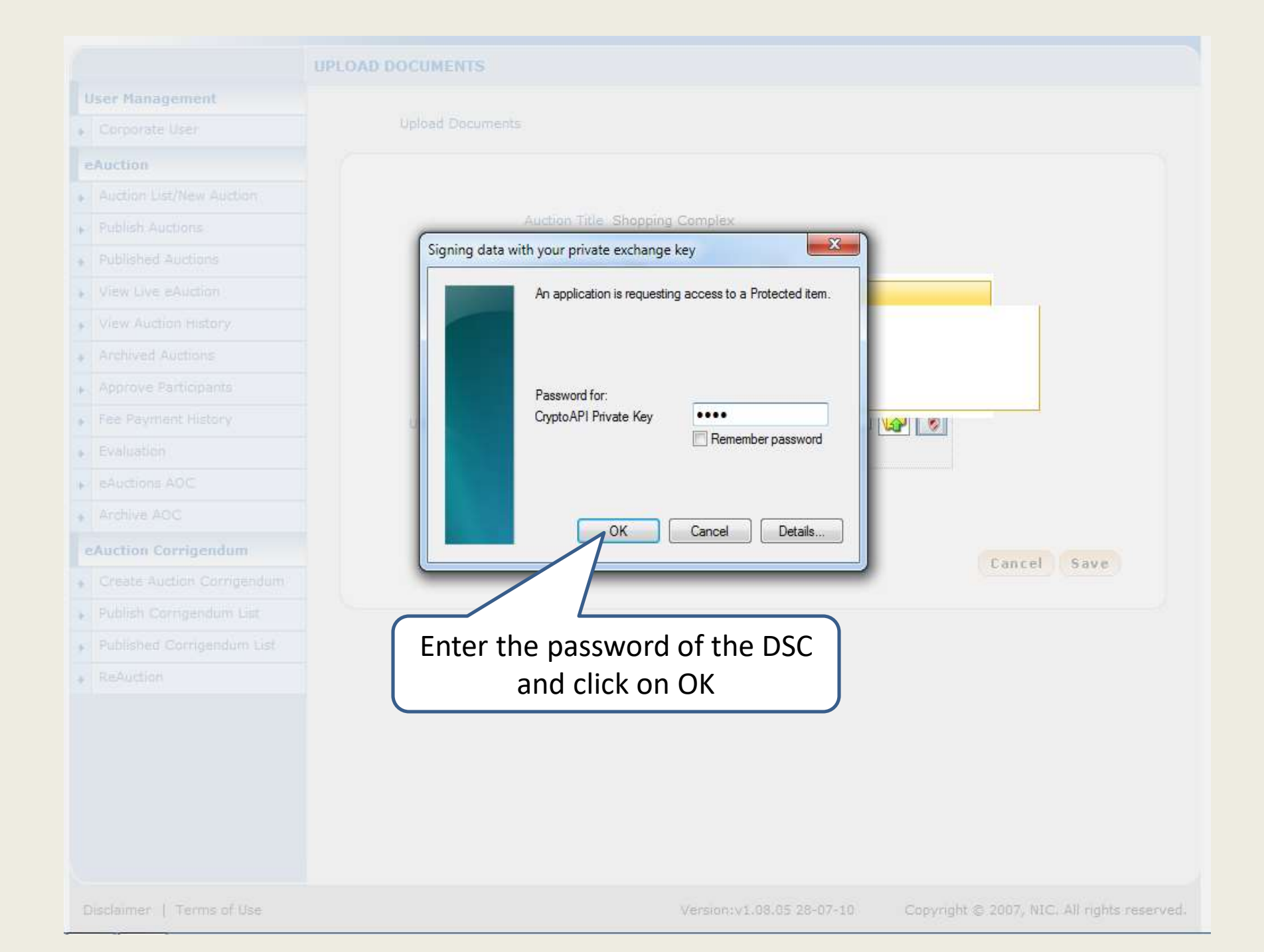

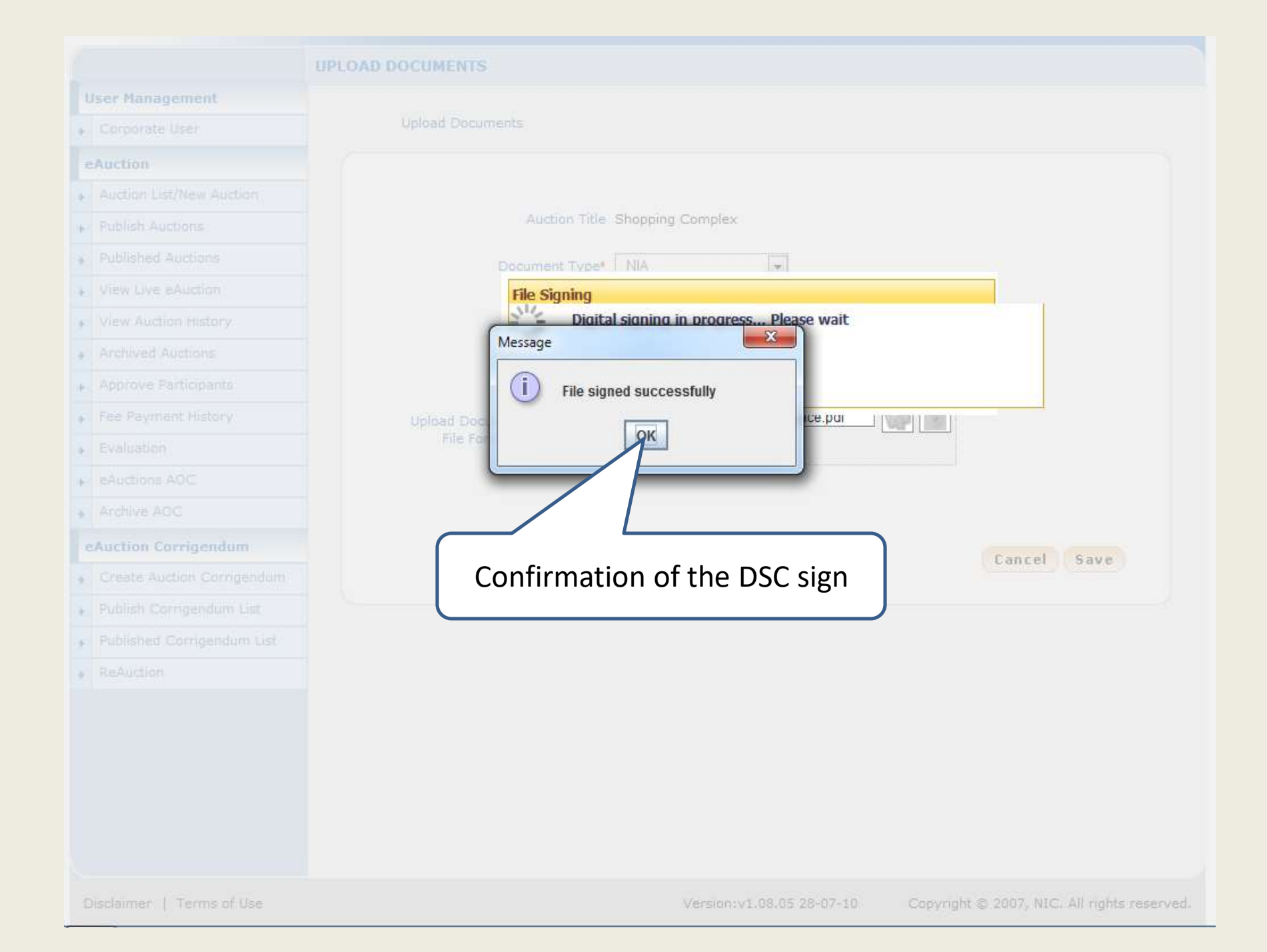

|   |                            | UPLOAD DOCUMENTS            |                                   |                                          |
|---|----------------------------|-----------------------------|-----------------------------------|------------------------------------------|
| l | Jser Management            |                             |                                   |                                          |
| + | Corporate User             | Upload Documents            |                                   |                                          |
| e | Auction                    |                             |                                   |                                          |
| + | Auction List/New Auction   |                             |                                   |                                          |
| + | Publish Auctions           | Auction Title               | Shopping Complex                  |                                          |
| + | Published Auctions         | Document Type*              | NIA                               |                                          |
| + | View Live eAuction         |                             | Notice Inviting Auction           |                                          |
| + | View Auction History       | Description                 |                                   |                                          |
| + | Archived Auctions          | Description-                |                                   |                                          |
| + | Approve Participants       |                             |                                   |                                          |
| + | Fee Payment History        | Upload Document (Acceptable | C:\Users\KMANI\Desktop\Notice.pdf |                                          |
| + | Evaluation                 | File Formatspdf, .jpg)*     |                                   |                                          |
| + | eAuctions AOC              |                             |                                   |                                          |
| + | Archive AOC                |                             |                                   |                                          |
| • | Auction Corrigendum        |                             |                                   | Cancel Caue                              |
| + | Create Auction Corrigendum |                             |                                   |                                          |
| + | Publish Corrigendum List   |                             |                                   | Submit                                   |
| + | Published Corrigendum List |                             |                                   |                                          |
| + | ReAuction                  |                             |                                   |                                          |
|   |                            |                             |                                   | Click on Save                            |
|   |                            |                             |                                   |                                          |
|   |                            |                             |                                   |                                          |
|   |                            |                             |                                   |                                          |
|   |                            |                             |                                   |                                          |
|   |                            |                             |                                   |                                          |
| F | Disclaimer   Terms of Use  |                             | Version v1 08 05 28-07-10         | Convright © 2007 NIC All rights reserved |

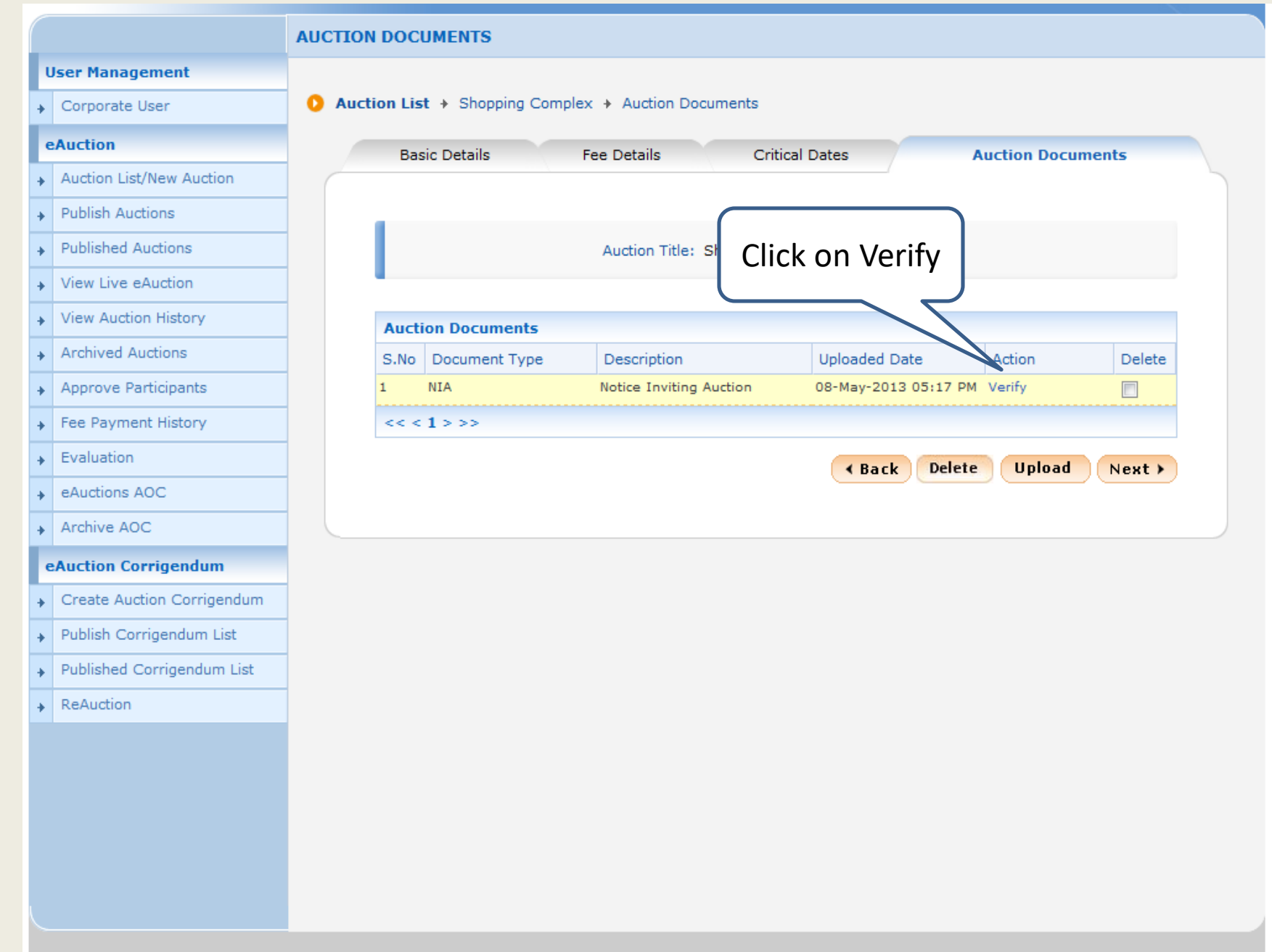

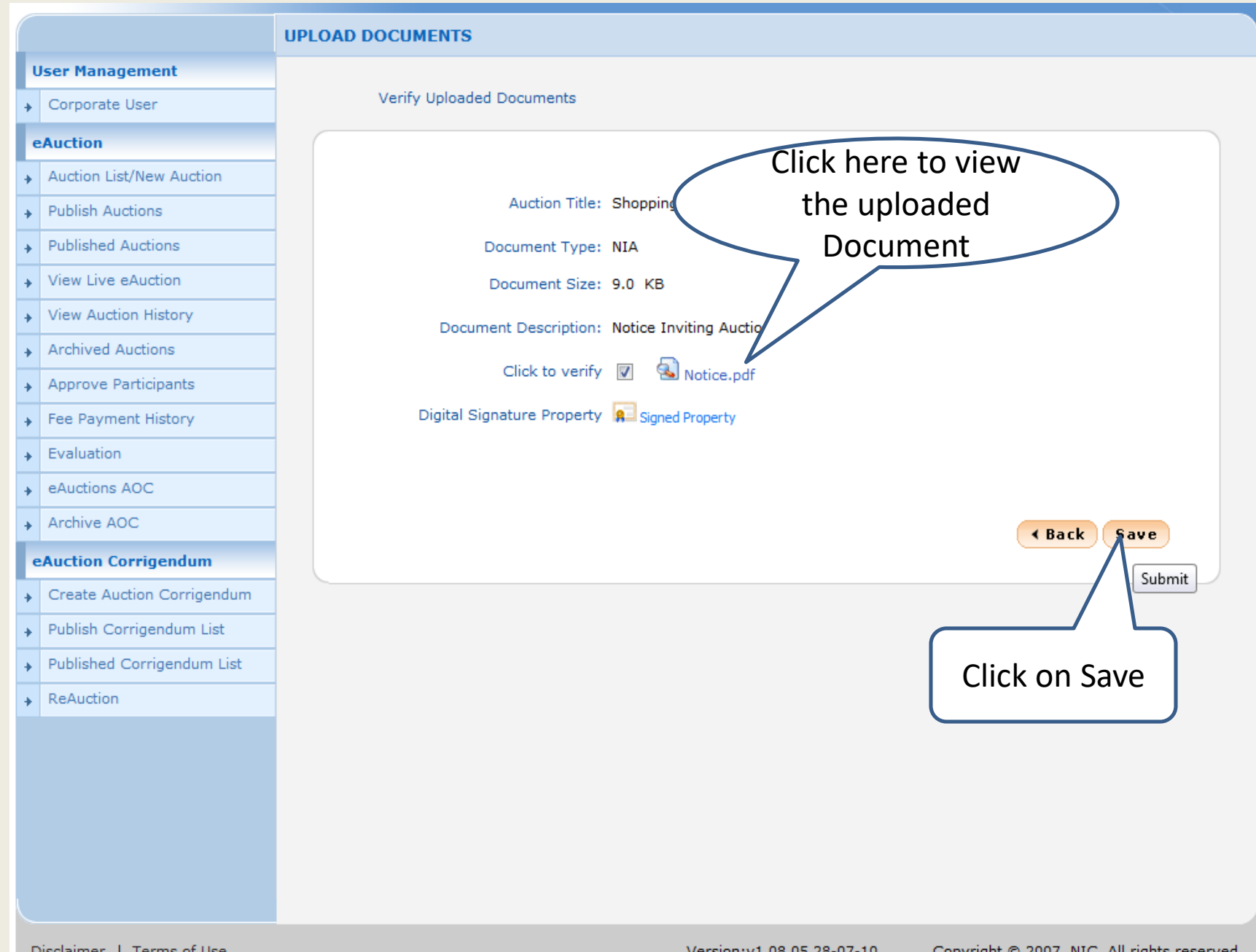

|                            | AUCTION DOO  | CUMENTS             |                           |                      |                 |        |
|----------------------------|--------------|---------------------|---------------------------|----------------------|-----------------|--------|
| User Management            |              |                     |                           |                      |                 |        |
| Corporate User             | O Auction Li | ist + Shopping Comp | plex + Auction Documents  |                      |                 |        |
| eAuction                   | Bi           | asic Details        | Fee Details Criti         | ical Dates           | Auction Docum   | ents   |
| Auction List/New Auction   |              |                     |                           |                      |                 |        |
| Publish Auctions           |              |                     |                           |                      |                 |        |
| Published Auctions         |              |                     | Auction Title: Shopping C | Complex              |                 |        |
| View Live eAuction         |              |                     |                           |                      |                 |        |
| View Auction History       | Verifi       | ed By: DEPTUSER 21  |                           |                      |                 |        |
| Archived Auctions          | Auc          | tion Documents      |                           |                      |                 |        |
| Approve Participants       | S.No         | Document Type       | Description               | Uploaded Date        | Action          | Delete |
| Fee Payment History        | 1            | NIA                 | Notice Inviting Auction   | 08-May-2013 05:17 PM | Verified        |        |
| Evaluation                 | <<           | < 1 > >>            |                           |                      |                 |        |
| eAuctions AOC              |              |                     |                           | A Back Delete        | Upload          | Next > |
| Archive AOC                |              |                     |                           |                      |                 |        |
| eAuction Corrigendum       |              |                     |                           |                      | $ \rightarrow $ |        |
| Create Auction Corrigendum |              |                     |                           |                      |                 |        |
| Publish Corrigendum List   |              |                     |                           |                      |                 |        |
| Published Corrigendum List |              |                     |                           | Click                | on Uplo         | oad    |
| ReAuction                  |              |                     |                           |                      |                 |        |
|                            |              |                     |                           |                      |                 |        |
|                            |              |                     |                           |                      |                 |        |
|                            |              |                     |                           |                      |                 |        |
|                            |              |                     |                           |                      |                 |        |
|                            |              |                     |                           |                      |                 |        |
|                            |              |                     |                           |                      |                 |        |
|                            |              |                     |                           |                      |                 |        |

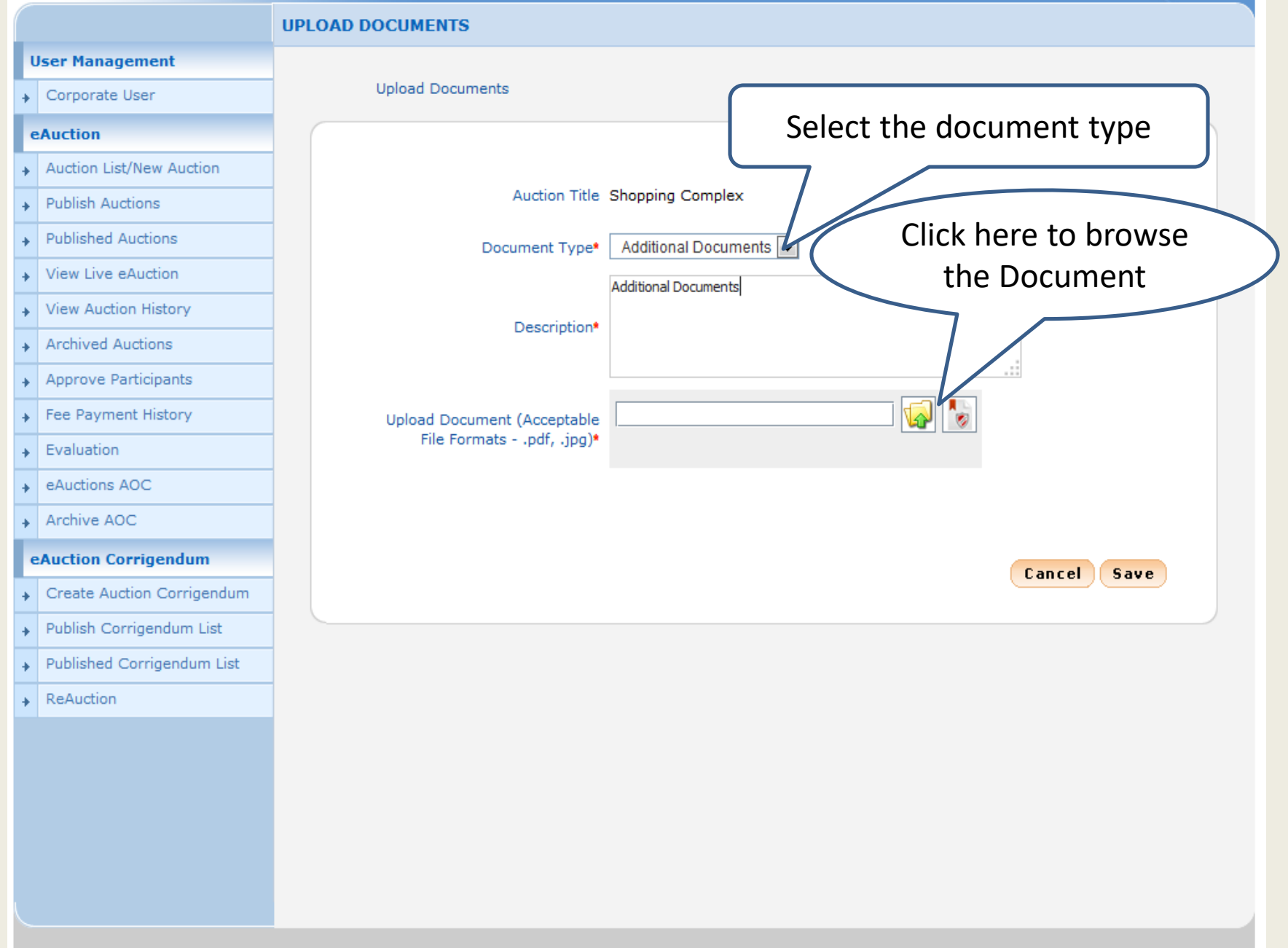

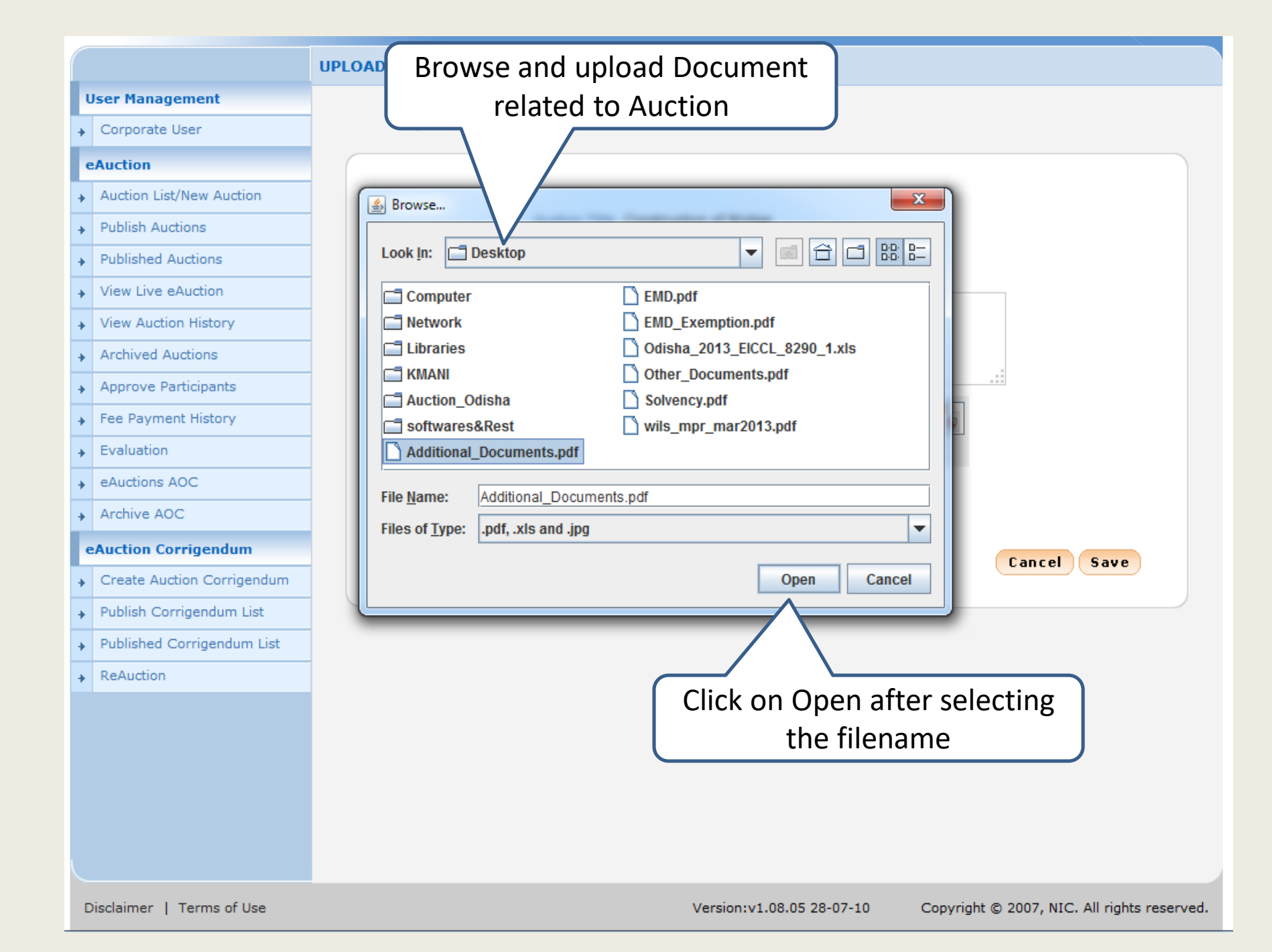

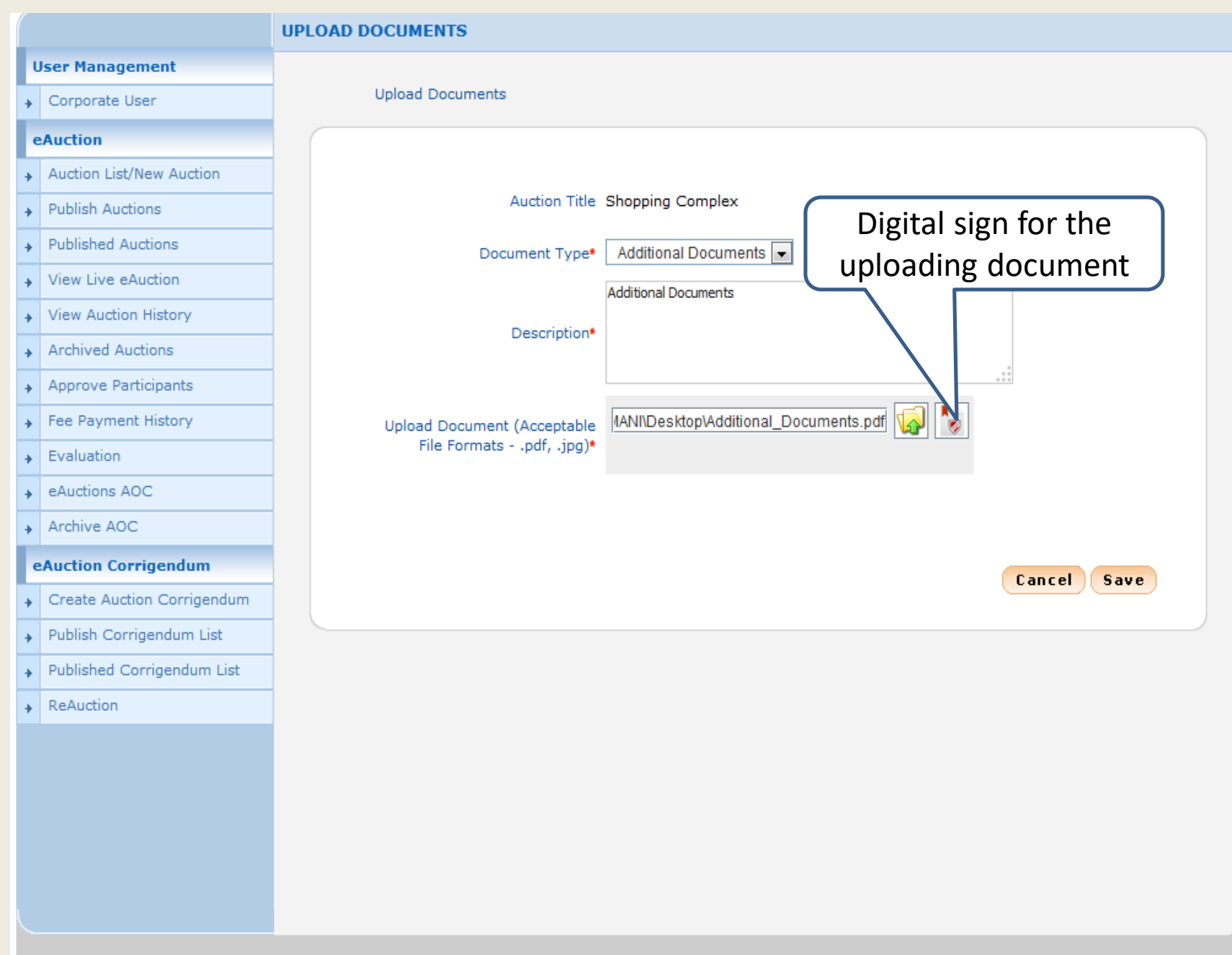

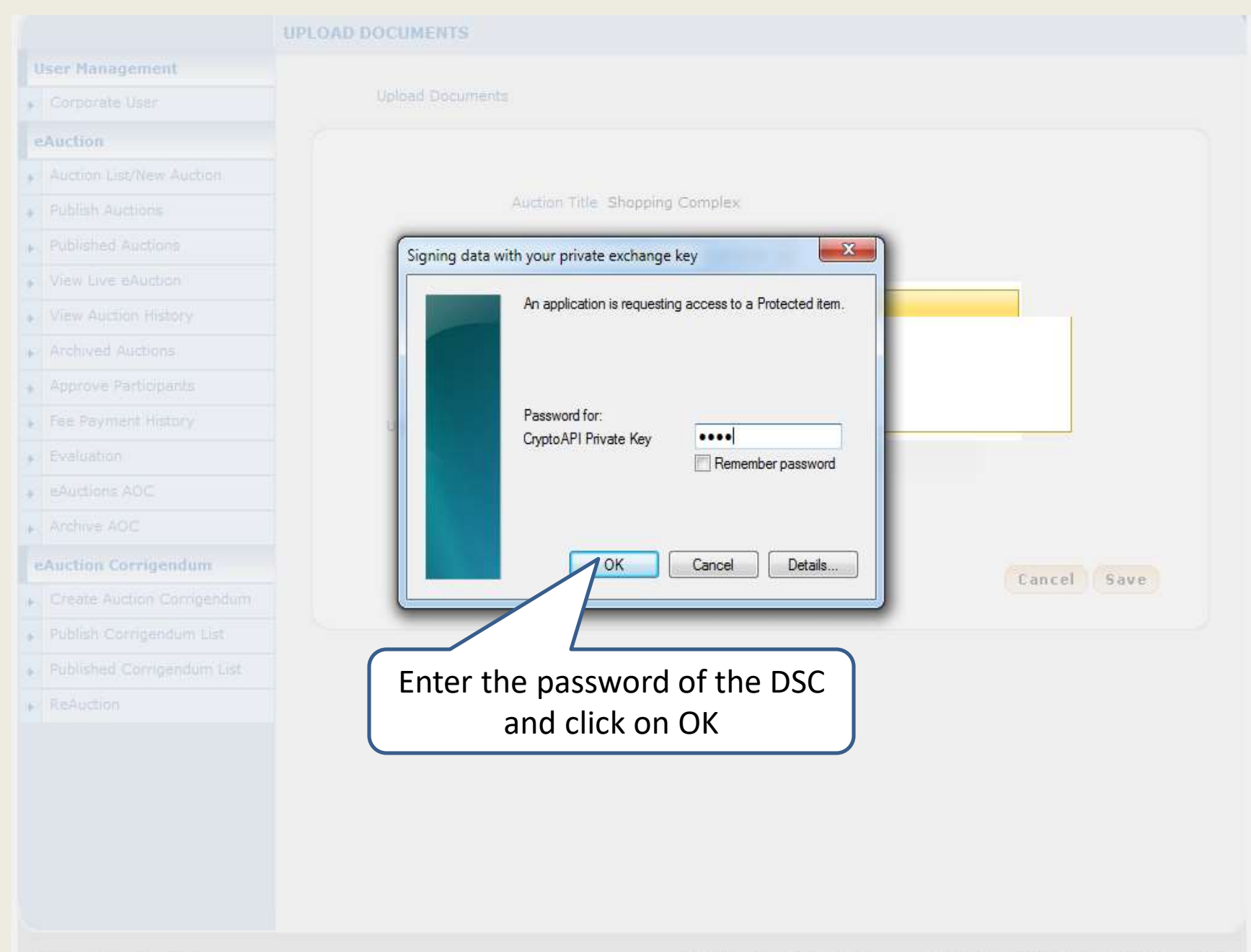

## Confirmation of the DSC sign File Sigr 14 a in progress... Please wait View Auction History X Message i 4 File signe uccessfully imenis.pai OK 20 + EAuctions AOC Cancel Save Fublish Corrigendum List Published Corrigendum List.

|   |                            | UPLOAD DOCUMENTS            |                                       |
|---|----------------------------|-----------------------------|---------------------------------------|
| ι | Jser Management            |                             |                                       |
| ÷ | Corporate User             | Upload Documents            |                                       |
| e | Auction                    |                             |                                       |
| + | Auction List/New Auction   |                             |                                       |
| + | Publish Auctions           | Auction Title               | Shopping Complex                      |
| + | Published Auctions         | Document Type•              | Additional Documents 💌                |
| + | View Live eAuction         |                             | Additional Documents                  |
| + | View Auction History       | Description                 |                                       |
| + | Archived Auctions          | Description                 |                                       |
| + | Approve Participants       |                             |                                       |
| + | Fee Payment History        | Upload Document (Acceptable | IANI\Desktop\Additional_Documents.pdf |
| + | Evaluation                 | File Formatspdf, .jpg)*     |                                       |
| + | eAuctions AOC              |                             |                                       |
| + | Archive AOC                |                             |                                       |
| e | Auction Corrigendum        |                             | Cancel Save                           |
| + | Create Auction Corrigendum |                             |                                       |
| + | Publish Corrigendum List   |                             | <u>Submit</u>                         |
| + | Published Corrigendum List |                             |                                       |
| + | ReAuction                  |                             | Click on Save                         |
|   |                            |                             |                                       |
|   |                            |                             |                                       |
|   |                            |                             |                                       |
|   |                            |                             |                                       |
|   |                            |                             |                                       |
|   |                            |                             |                                       |
|   |                            |                             |                                       |

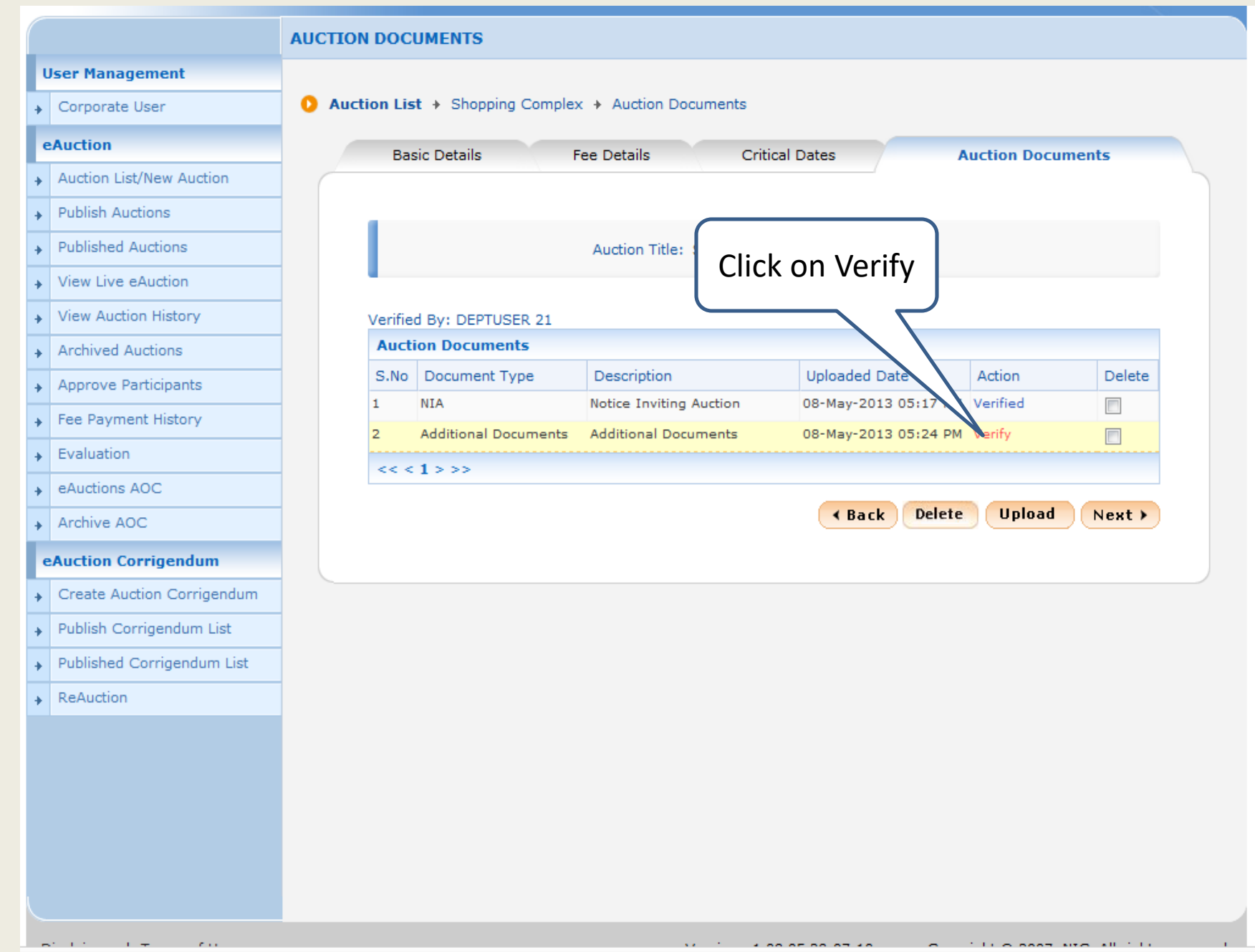

Link&page=AuctionDocuments&service=direct&session=T&sp=ZH4sIAAAAAAAAAAWQT0...CeT9TDFzZVHNIliserFXervFiaB5yvPrhQxZoJWfRVCN+Ihg59e8K019bv3DLQ1D5RyknpNjxnHLZImrY

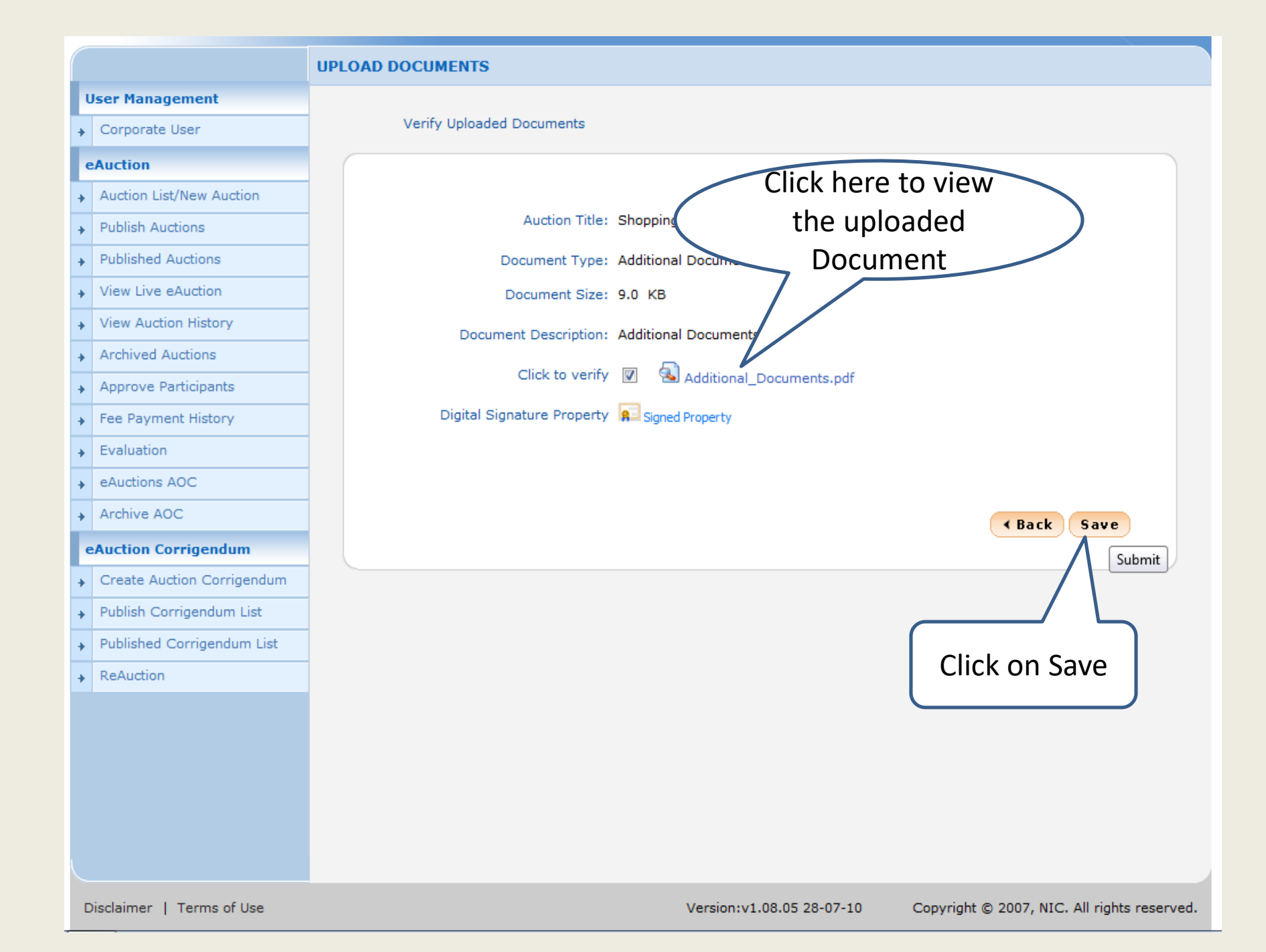

| Ser Management   Corporate User   Auction   Auction List/New Auction   Publish Auctions   Published Auctions   View Live eAuction   View Auction History   Archived Auctions   Approve Participants   Fee Payment History   Evaluation   eAuction Corrigendum   Publish Corrigendum List   Publish Corrigendum List                                                                                                    |                            | AUCTION DOC   | UMENTS               |                           |                      |             |                        |
|----------------------------------------------------------------------------------------------------|----------------------------|---------------|----------------------|---------------------------|----------------------|-------------|------------------------|
| Corporate User   Auction   Auction List/New Auction   Publish Auctions   Published Auctions   View Auction History   Archived Auctions   Approve Participants   Fee Payment History   Evaluation   eAuction Corrigendum   Create Auction Corrigendum   Create Auction Corrigendum   Published Corrigendum List   Published Corrigendum List                                                                                                    | Jser Management            |               |                      |                           |                      |             |                        |
| Basic Details       Fee Details       Critical Dates       Auction Documents         Publish Auctions       Auction Title:       Shopping Complex       View Live eAuction         View Auction History       Auction Documents       Auction Documents         Approve Participants       S.No       Document Type       Description       Uploaded Date       Action       Delete         Fee Payment History       Evaluation       Back       Delete       Upload       Critical Documents         Evaluation       eAuctions AOC        Keauction Corrigendum       Create Auction Corrigendum       Cick on Next         Published Corrigendum List       ReAuction       List       ReAuction       Cick on Next                                                                                                    | Corporate User             | O Auction Lis | t + Shopping Complex | x + Auction Documents     |                      |             |                        |
| Auction List/New Auction         Publish Auctions         Published Auctions         View Live eAuction         View Auction History         Archived Auctions         Approve Participants         Fee Payment History         Evaluation         eAuction SAOC         Archive AOC         create Auction Corrigendum         Published Corrigendum List         Published Corrigendum List                                                                                                    | eAuction                   | Bas           | sic Details F        | Fee Details Crit          | ical Dates A         | uction Docu | ments                  |
| Publish Auctions   Published Auctions   View Live eAuction   View Auction History   Archived Auctions   Approve Participants   Fee Payment History   Evaluation   eAuctions AOC   Archive AOC   eAuction Corrigendum   Create Auction Corrigendum   Published Corrigendum List   Published Corrigendum List   ReAuction                                                                                                    | Auction List/New Auction   |               |                      |                           |                      |             |                        |
| Published Auctions   View Live eAuction   View Auction History   Archived Auctions   Approve Participants   Fee Payment History   Evaluation   eAuction Corrigendum   eAuction Corrigendum   Create Auction Corrigendum   Create Auction Corrigendum   Publish Corrigendum List   Published Corrigendum List                                                                                                    | Publish Auctions           |               |                      |                           |                      |             |                        |
| View Live eAuction   View Auction History   Archived Auctions   Approve Participants   Fee Payment History   Evaluation   eAuctions AOC   Archive AOC   eAuction Corrigendum   Create Auction Corrigendum   Publish Corrigendum List   Published Corrigendum List   ReAuction                                                                                                    | Published Auctions         |               |                      | Auction Title: Shopping C | Complex              |             |                        |
| View Auction History   Archived Auctions   Approve Participants   Fee Payment History   Evaluation   eAuctions AOC   Archive AOC   eAuction Corrigendum   Create Auction Corrigendum   Publish Corrigendum List   Published Corrigendum List   ReAuction                                                                                                    | View Live eAuction         |               |                      |                           |                      |             |                        |
| Archived Auctions         Approve Participants         Fee Payment History         Evaluation         eAuctions AOC         Archive AOC         eAuction Corrigendum         Create Auction Corrigendum         Published Corrigendum List         Published Corrigendum List         ReAuction                                                                                                    | View Auction History       | Verifie       | d By: DEPTUSER 21    |                           |                      |             |                        |
| Approve Participants       S.No       Document Type       Description       Uploaded Date       Action       Dele         Fee Payment History       Evaluation       08-May-2013 05:17 PM       Verified       Image: Construction       Image: Construction       Image: Const                                                                                                    | Archived Auctions          | Auct          | ion Documents        |                           |                      |             |                        |
| 1       NIA       Notice Inviting Auction       08-May-2013 05:17 PM       Verified         2       Additional Documents       Additional Documents       08-May-2013 05:24 PM       Verified       Image: Constraint of the second of the second | Approve Participants       | S.No          | Document Type        | Description               | Uploaded Date        | Action      | Delete                 |
| Evaluation         eAuctions AOC         Archive AOC         eAuction Corrigendum         Create Auction Corrigendum         Publish Corrigendum List         Published Corrigendum List         ReAuction                                                                                                    | Fee Payment History        | 1             | NIA                  | Notice Inviting Auction   | 08-May-2013 05:17 PM | Verified    |                        |
| eAuctions AOC<br>Archive AOC<br>eAuction Corrigendum<br>Create Auction Corrigendum<br>Publish Corrigendum List<br>Published Corrigendum List<br>ReAuction                                                                                                    | Evaluation                 | 2             | Additional Documents | Additional Documents      | 08-May-2013 05:24 PM | Verified    |                        |
| Archive AOC Auction Corrigendum Create Auction Corrigendum Publish Corrigendum List Published Corrigendum List ReAuction                                                                                                    | eAuctions AOC              | << <          | 1>>>                 |                           |                      |             |                        |
| Auction Corrigendum<br>Create Auction Corrigendum<br>Publish Corrigendum List<br>Published Corrigendum List<br>ReAuction                                                                                                    | Archive AOC                |               |                      |                           | A Back Delete        | Upload      | Next >                 |
| Create Auction Corrigendum<br>Publish Corrigendum List<br>Published Corrigendum List<br>ReAuction                                                                                                    | Auction Corrigendum        |               |                      |                           |                      |             | $\boldsymbol{\Lambda}$ |
| Publish Corrigendum List Published Corrigendum List ReAuction Click on Next                                                                                                    | Create Auction Corrigendum |               |                      |                           |                      |             |                        |
| Published Corrigendum List<br>ReAuction                                                                                                    | Publish Corrigendum List   | 1             |                      |                           |                      |             | $\sim$                 |
| ReAuction                                                                                                    | Published Corrigendum List | 1             |                      |                           | Cli                  | ck on N     | lext                   |
|                                                                                                    | ReAuction                  | 1             |                      |                           |                      |             |                        |
|                                                                                                    |                            |               |                      |                           |                      |             |                        |
|                                                                                                    |                            |               |                      |                           |                      |             |                        |
|                                                                                                    |                            |               |                      |                           |                      |             |                        |
|                                                                                                    |                            |               |                      |                           |                      |             |                        |
|                                                                                                    |                            |               |                      |                           |                      |             |                        |

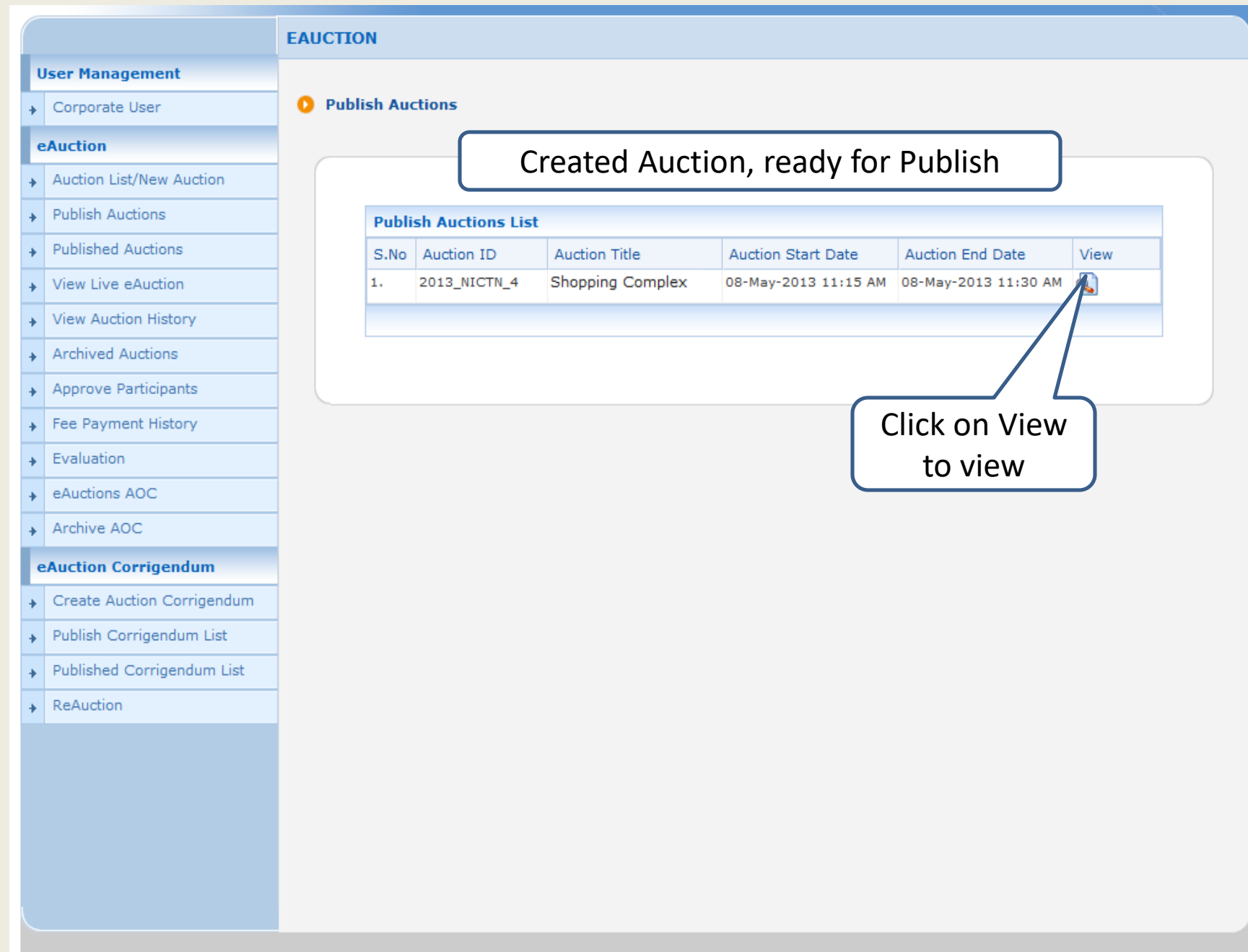

|                            | AUCTION MANAGEMENT                             |                         |                          | ן                        |   |
|----------------------------|------------------------------------------------|-------------------------|--------------------------|--------------------------|---|
| User Management            |                                                | Auction Deta            | alls Page1               |                          | æ |
| Corporate User             |                                                |                         |                          |                          | 9 |
| eAuction                   | View Auction Details                           | : D)                    | 26 ••                    |                          |   |
| Auction List/New Auction   |                                                |                         |                          |                          |   |
| Publish Auctions           |                                                |                         |                          |                          | _ |
| Published Auctions         | Basic Details                                  |                         |                          |                          |   |
| View Live eAuction         | Organisation/Departmen<br>Division/SubDivision | <sup>t/</sup> NIC ORG   |                          |                          |   |
| View Auction History       | Auction Title                                  | Shopping Complex        |                          |                          |   |
| Archived Auctions          | Description                                    | Shopping Complex        |                          |                          |   |
| Approve Participants       | Details                                        | Refer Auction Documents |                          |                          |   |
| Fee Payment History        | Auction ID                                     | 2013_NICTN_4            | _                        |                          |   |
| Tee Payment history        | Masking Bidder Details                         | Yes                     | Туре                     | Forward                  |   |
| Evaluation                 | Category                                       | TESt1                   | Sub Category             | Civil Works              |   |
| eAuctions AOC              | Starting Price                                 | ₹10,000                 | Incremental Value        | ₹1,000                   |   |
| Archive AOC                | EMD Exemption Required                         | Yes                     | EMD Amount               | ₹2,50,000                |   |
| eAuction Corrigendum       | Solvency Value                                 | ₹8,00,000               | Additional EMD<br>Amount | ₹2,00,000                |   |
| Create Auction Corrigendum | EMD Payable At                                 | Chennai                 | EMD Payable To           | Auction Inviting Officer |   |
|                            | Auction Fee Required                           | Yes                     | Auction Fee              | ₹5000                    |   |
| Publish Corrigendum List   | Fee Payable At                                 | Chennai                 | Fee Payable To           | Auction Inviting Officer |   |
| Published Corrigendum List |                                                |                         |                          |                          |   |
| ReAuction                  |                                                |                         |                          |                          |   |

| Payment In | Payment Instruments               |  |  |  |
|------------|-----------------------------------|--|--|--|
| S.No       | Instrument Type                   |  |  |  |
| 1          | BC-Bankers Cheque                 |  |  |  |
| 2          | Direct Credit                     |  |  |  |
| з          | Demand Draft                      |  |  |  |
|            | Payment In<br>S.No<br>1<br>2<br>3 |  |  |  |

| Auct | ion Documents              |                      |                         |                 |
|------|----------------------------|----------------------|-------------------------|-----------------|
| S.No | Document Name              | Туре                 | Description             | Size (in<br>KB) |
| 1    | Notice.pdf 🙀               | NIA                  | Notice Inviting Auction | 9.0             |
| 2    | Additional_Documents.pdf 📻 | Additional Documents | Additional Documents    | 9.0             |

| eA  | uction Corrigendum         | Solvency Value | ₹8,00,000 | Amount         | ₹2,00,000                |
|-----|----------------------------|----------------|-----------|----------------|--------------------------|
| . ( | Creat                      |                | Chennai   | EMD Payable To | Auction Inviting Officer |
| 7   | Auction Deta               | ils Page2      | Yes       | Auction Fee    | ₹5000                    |
| * P | Publis                     |                | Chennai   | Fee Payable To | Auction Inviting Officer |
| ₽   | Published Corrigendum List |                |           |                |                          |

# Payment Instruments S.No Instrument Type 1 BC-Bankers Cheque 2 Direct Credit 3 Demand Draft

| Auct | Auction Documents          |                      |                         |                 |  |
|------|----------------------------|----------------------|-------------------------|-----------------|--|
| S.No | Document Name              | Туре                 | Description             | Size (in<br>KB) |  |
| 1    | Notice.pdf 🙀               | NIA                  | Notice Inviting Auction | 9.0             |  |
| 2    | Additional_Documents.pdf 🙀 | Additional Documents | Additional Documents    | 9.0             |  |

| Critical Dates                            |                             |                                         |                         |  |
|-------------------------------------------|-----------------------------|-----------------------------------------|-------------------------|--|
| Published Date                            | 08-May-2013 10:30 A         | AM                                      |                         |  |
| Document Submission/Payment Start<br>Date | 08-May-2013 10:35<br>AM     | Document Submission/Payment End<br>Date | 08-May-2013 10:50<br>AM |  |
| Document/Payment Approval Start<br>Date   | 08-May-2013 10:55<br>AM     | Document/Payment Approval End<br>Date   | 08-May-2013 11:10<br>AM |  |
| Auction Start Date                        | 08-May-2013 11:15           | Auction End Date                        | 08-May-2013 11:30       |  |
| Addion Start Date                         | AM                          |                                         | AM                      |  |
| Inviting Authority                        | АМ                          | Click Publish Auctio                    | on                      |  |
| Inviting Authority Name                   | AM<br>Auction In            | Click Publish Auctio                    | on                      |  |
| Inviting Authority Name Address           | AM<br>Auction In<br>Chennai | Click Publish Auctio                    | on                      |  |

ReAuction

#### **User Management**

Corporate User

#### eAuction

- Auction List/New Auction
- Publish Auctions
- Published Auctions
- View Live eAuction
- View Auction History
- Archived Auctions
- Approve Participants
- Fee Payment History
- Evaluation
- eAuctions AOC
- Archive AOC

#### eAuction Corrigendum

- Create Auction Corrigendum
- Publish Corrigendum List
- Published Corrigendum List
- ReAuction

### Confirmation about Auction Publication

You have published the Auction successfully.

AUCTION PU

( )

Click here to check Published Auction List

# Auction Published Successfully